# Accessing the Remote Desktop

WINDOWS 10

### What is the remote desktop?

The remote desktop will let you access your files and documents easily from home.

To get this to work you need to first set up a link between your device and the school remote desktop server. Slides 3 – 9 will guide you through this. You only need to do this ONCE.

Slides 10 – 14 will show you how to access your files and software when you want to do your homework.

1. On your desktop start typing: **remoteApp** into the search box in the bottom left corner of the screen

2. The search pane should appear showing the **RemoteApp and Desktop Connections option**. Click on this option (highlighted)

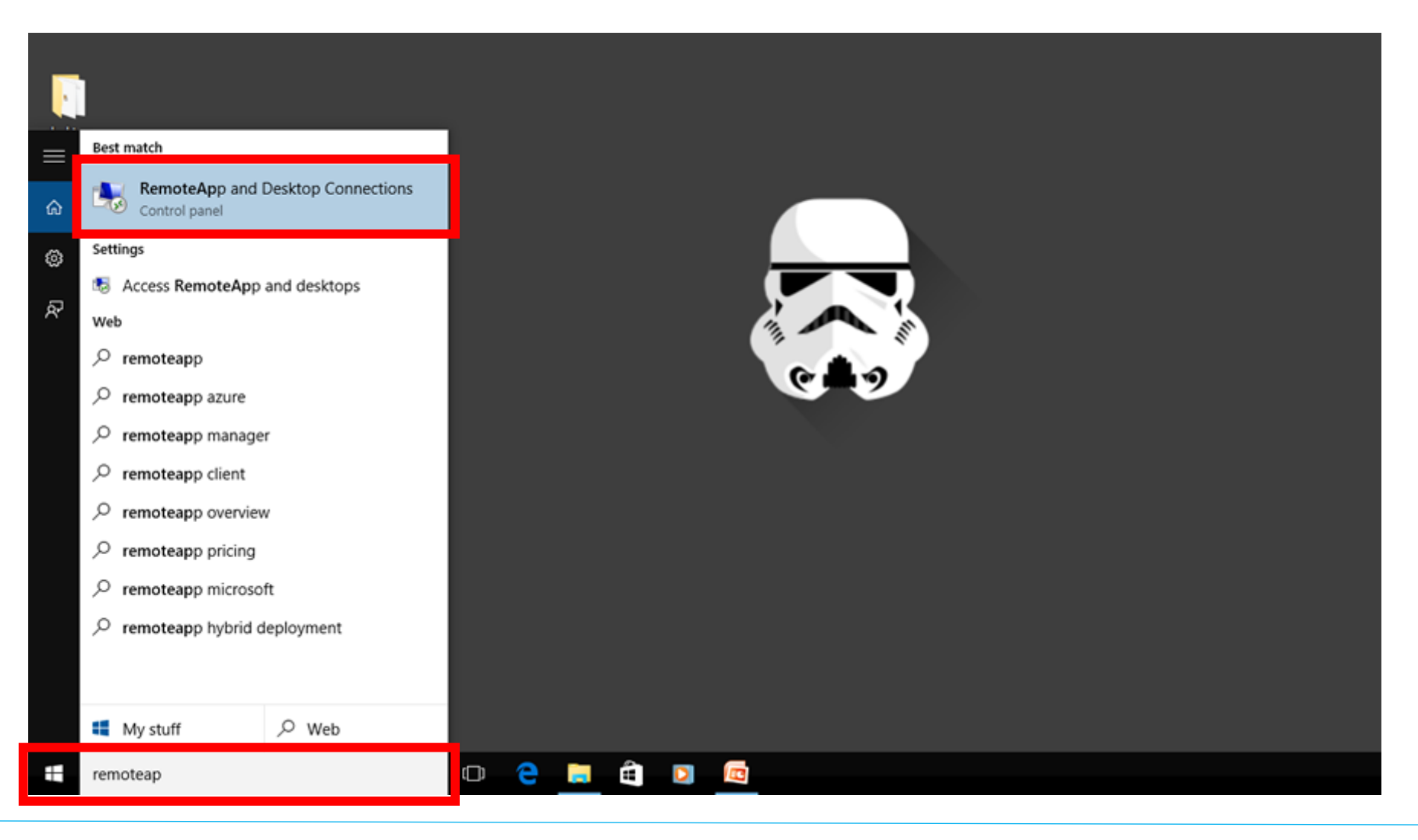

#### 1. Click on the Access RemoteApp and desktops option (circled)

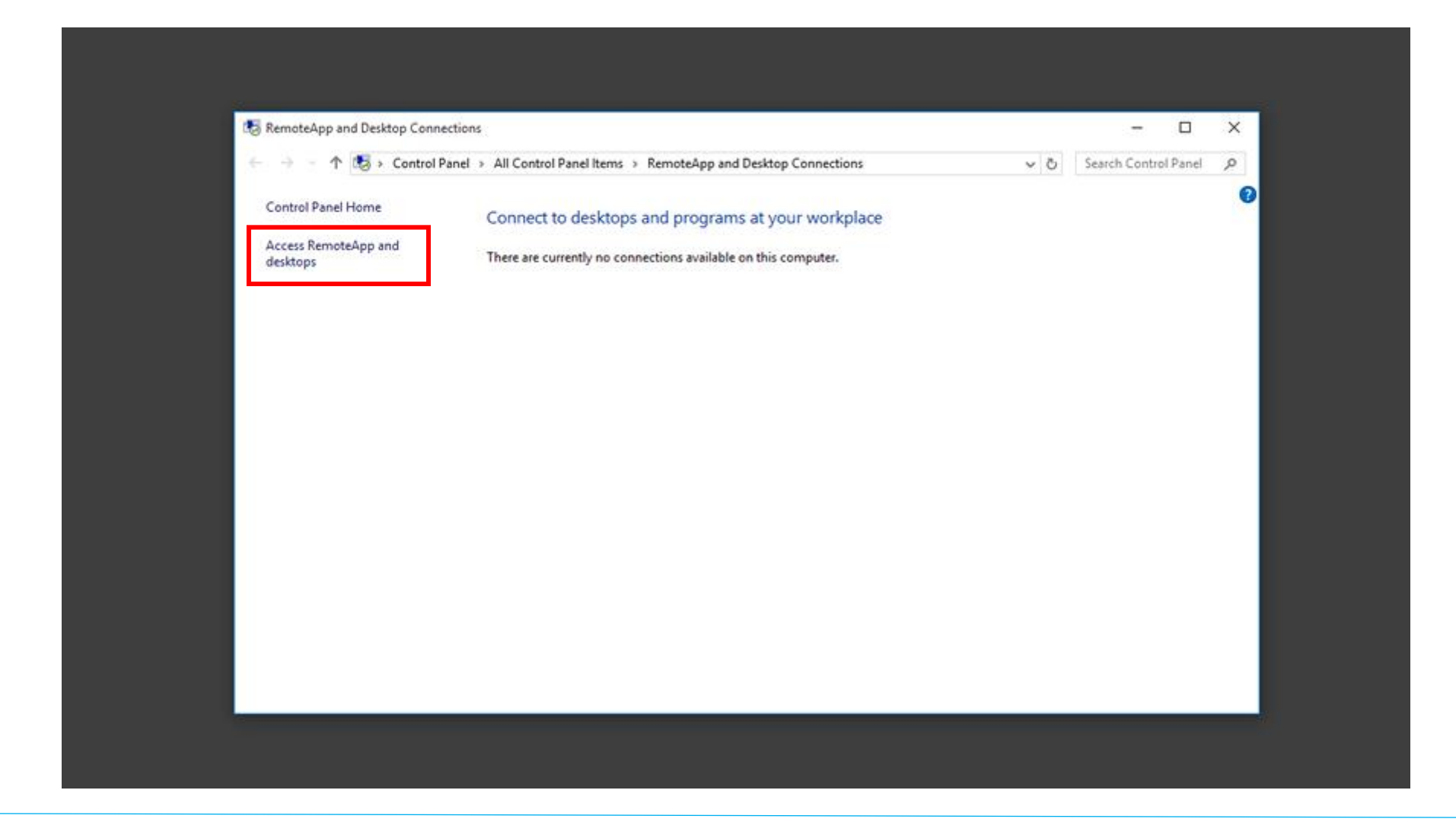

### In the connection URL field enter the following text: <u>https://remote.lpgs.bromley.sch.uk/rdweb/feed/webfeed.aspx</u> Press Next

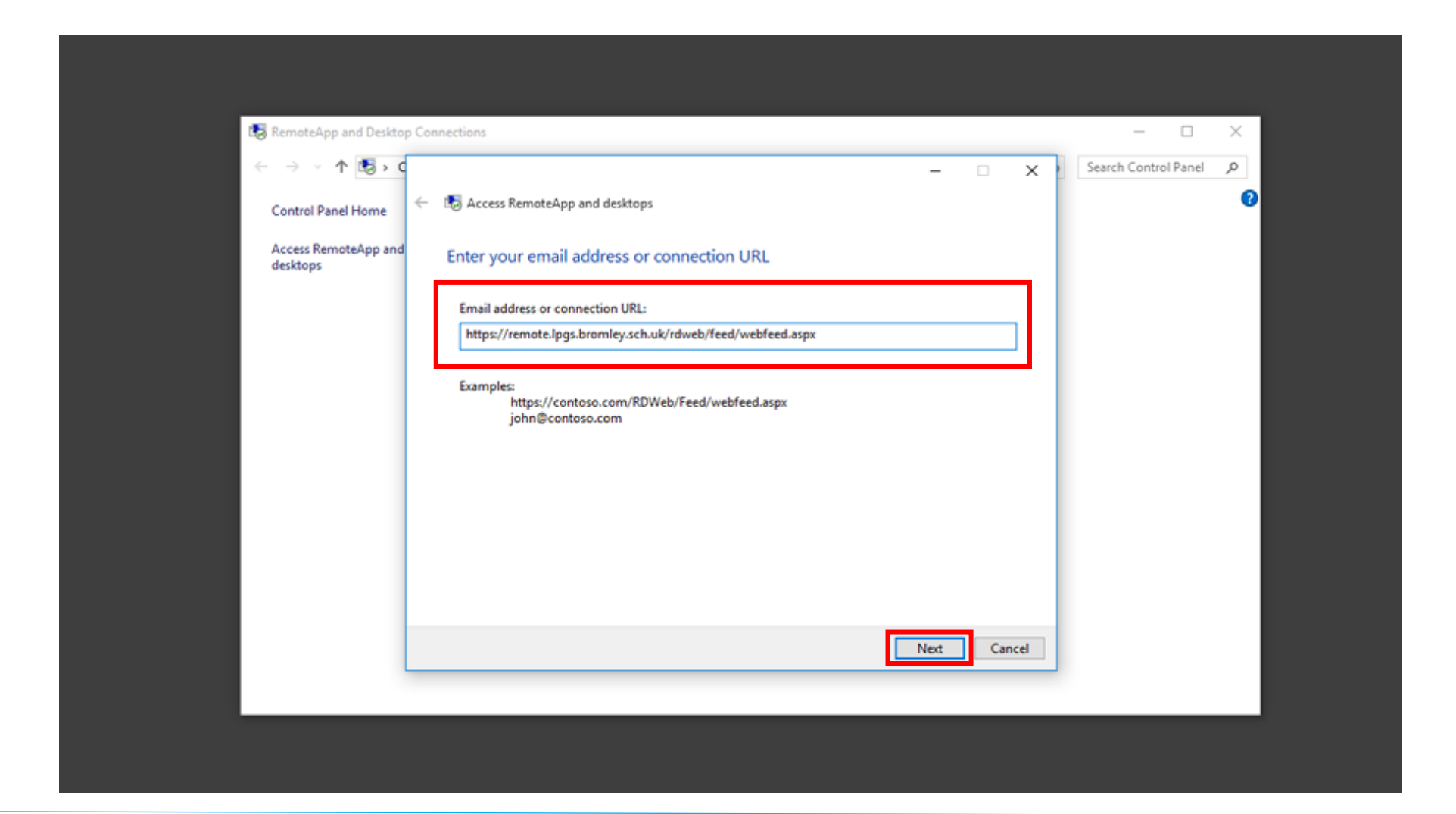

#### 1. A confirmation window will appear. Press Next

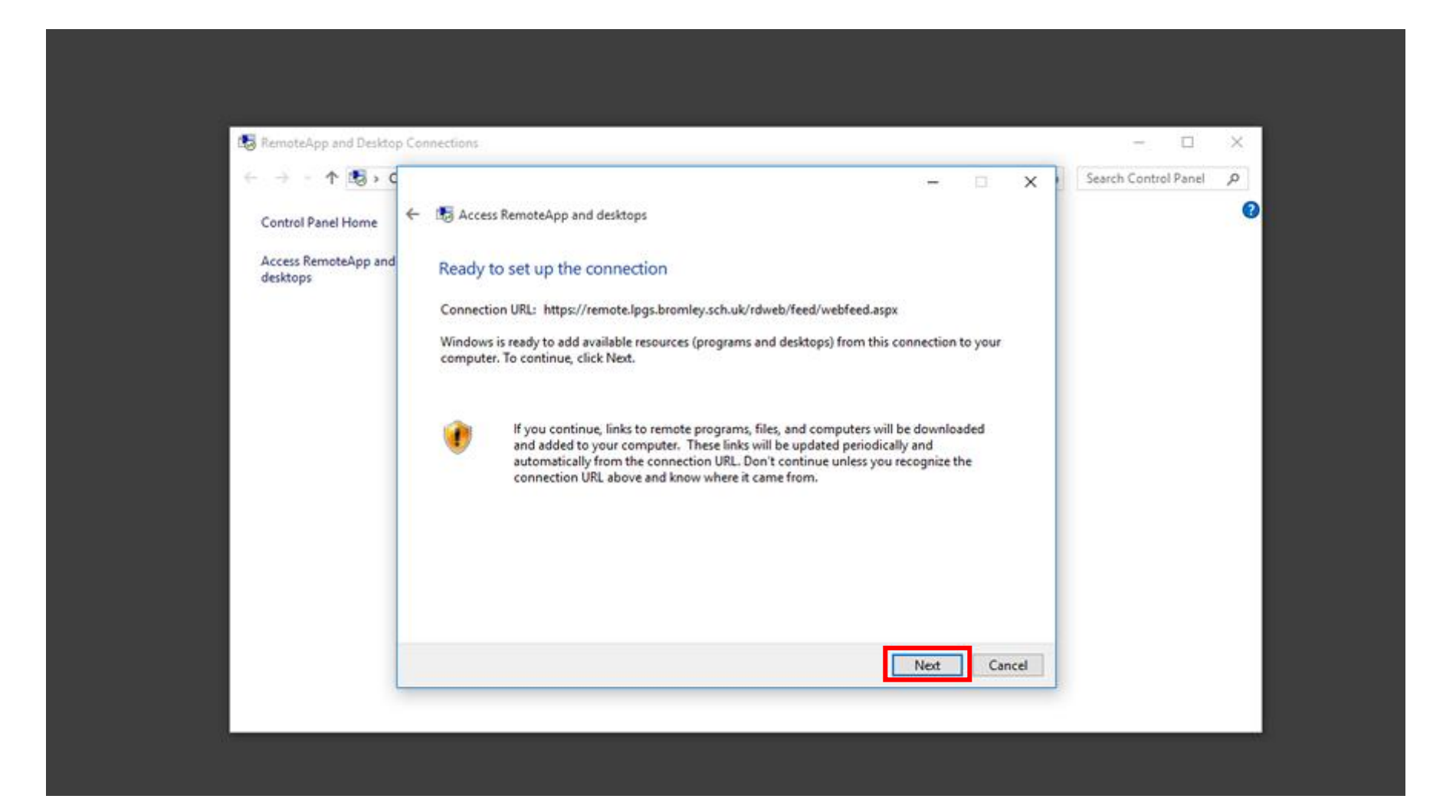

1. In the first text box enter **lpgs** followed by your **username** 

#### e.g lpgs\A09875

- 2. In the second box enter your school password
- 3. Tick the box that says **remember my credentials** if you are using your own private device
- 3. Press **ok**

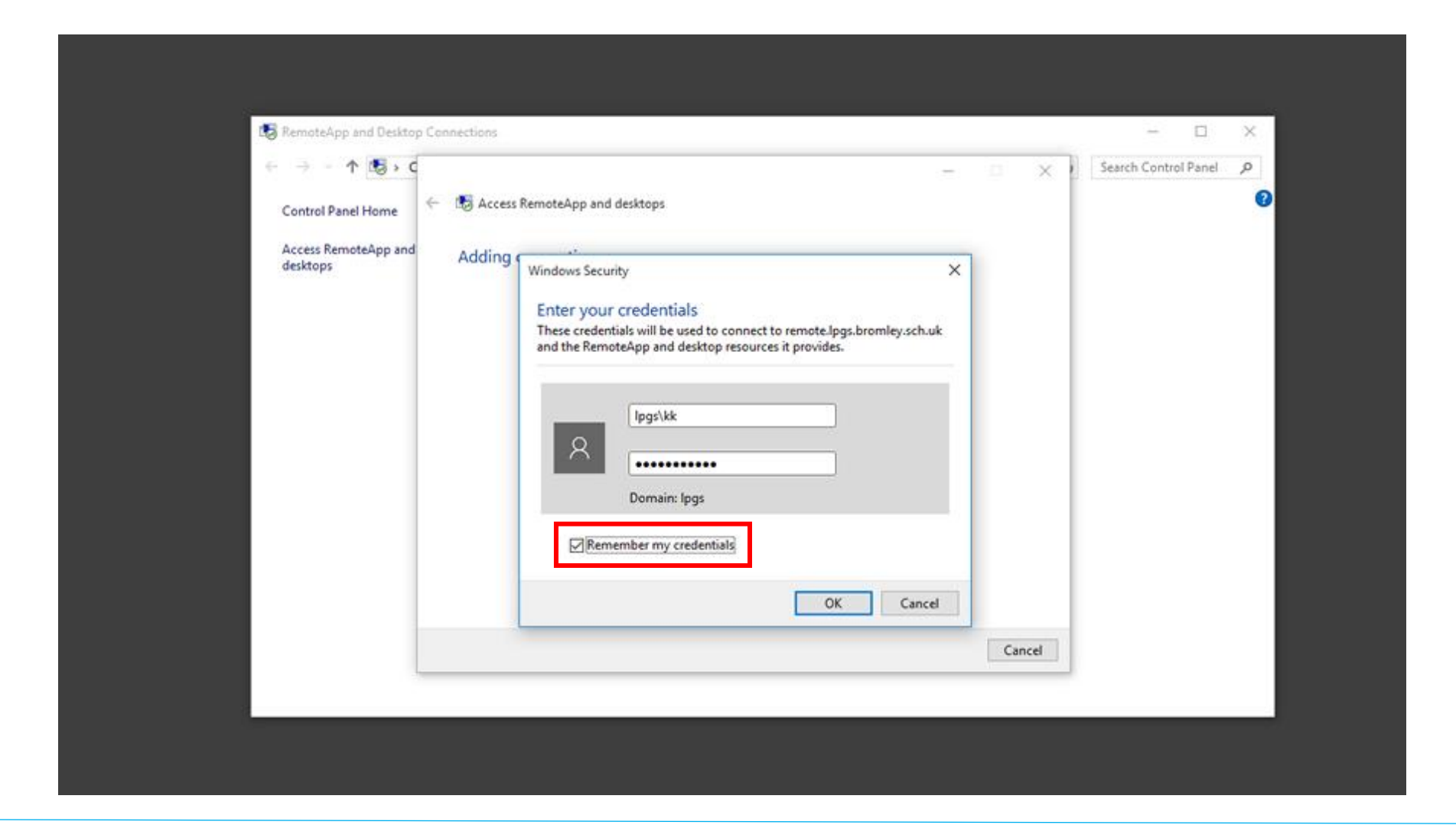

#### Your system will try to connect to the school server

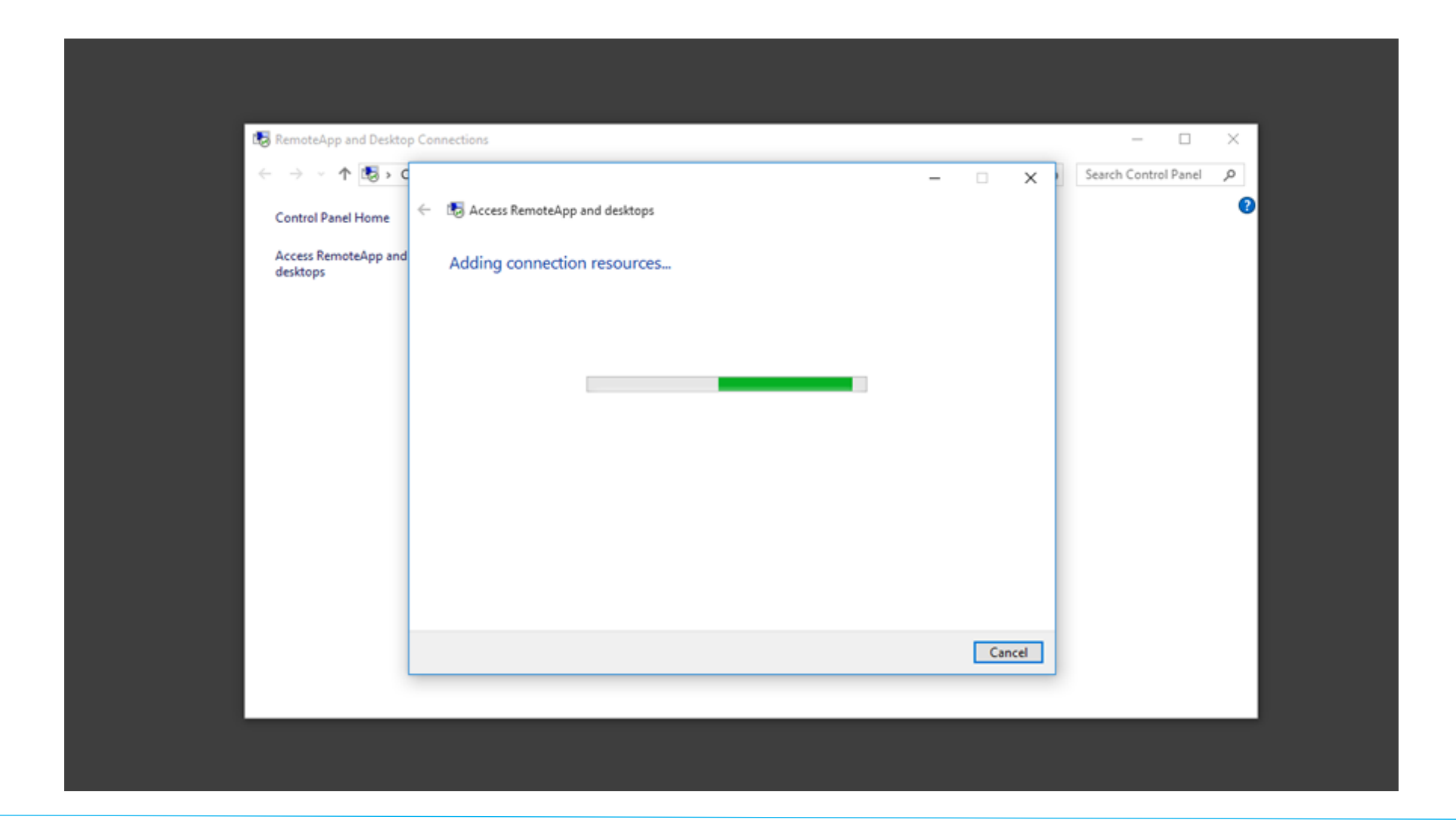

After a few seconds you will see the message below which confirms the connection has been set up.

1. You can press **finish** on this screen

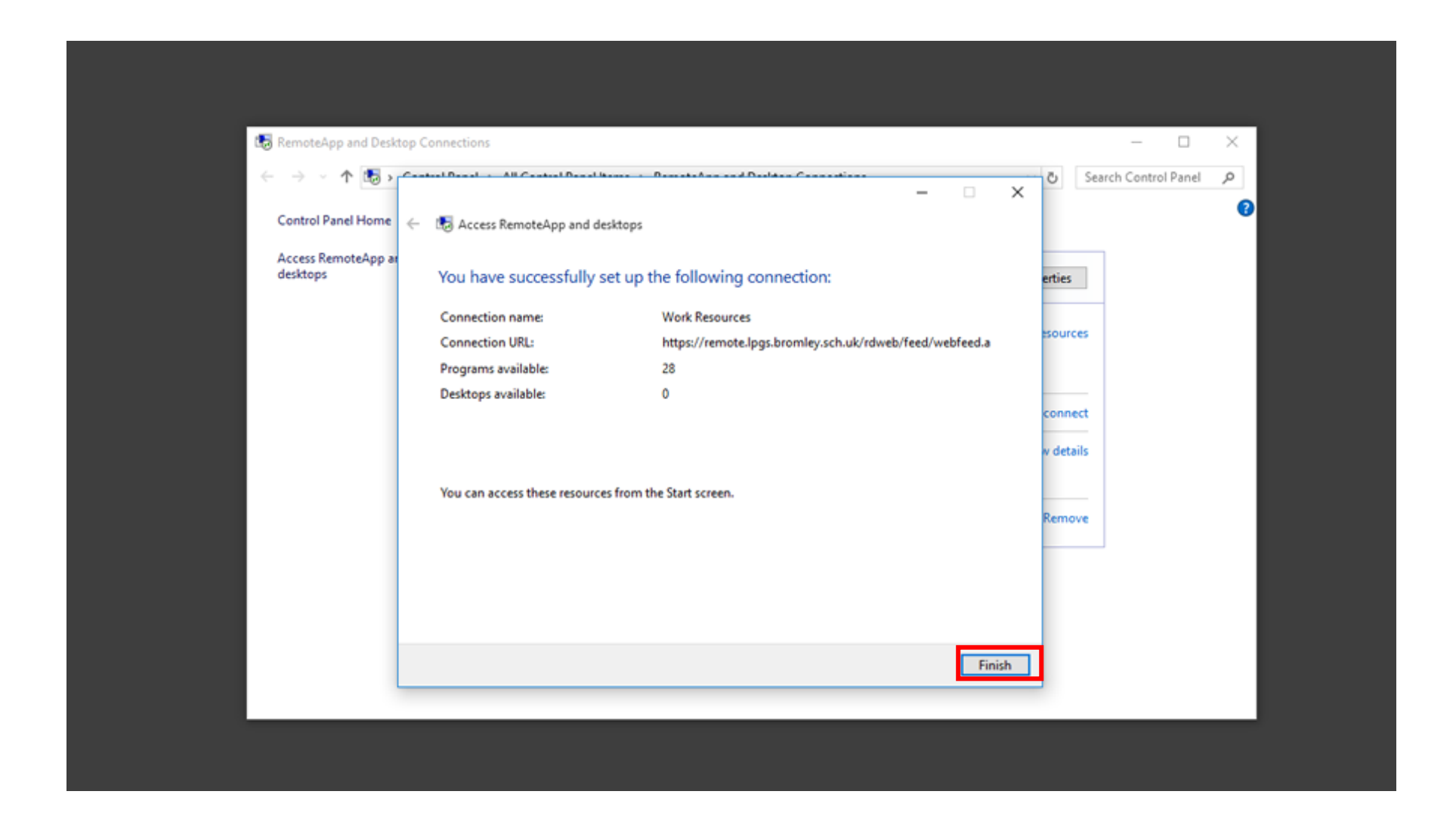

1. To access the apps enter work resources into the search box in the bottom left of the screen

Some of the apps will be listed straight away, you can click on them to open them

2. To view all apps click on the Apps link (circled below). This will show you the other apps available

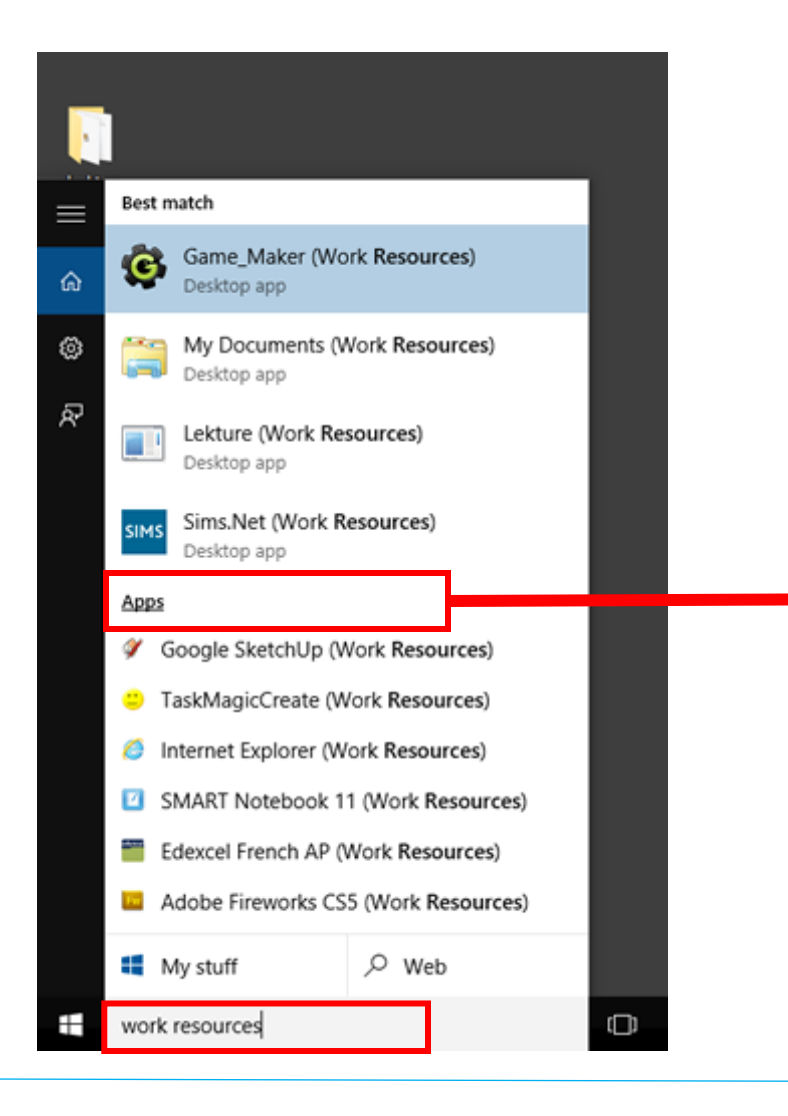

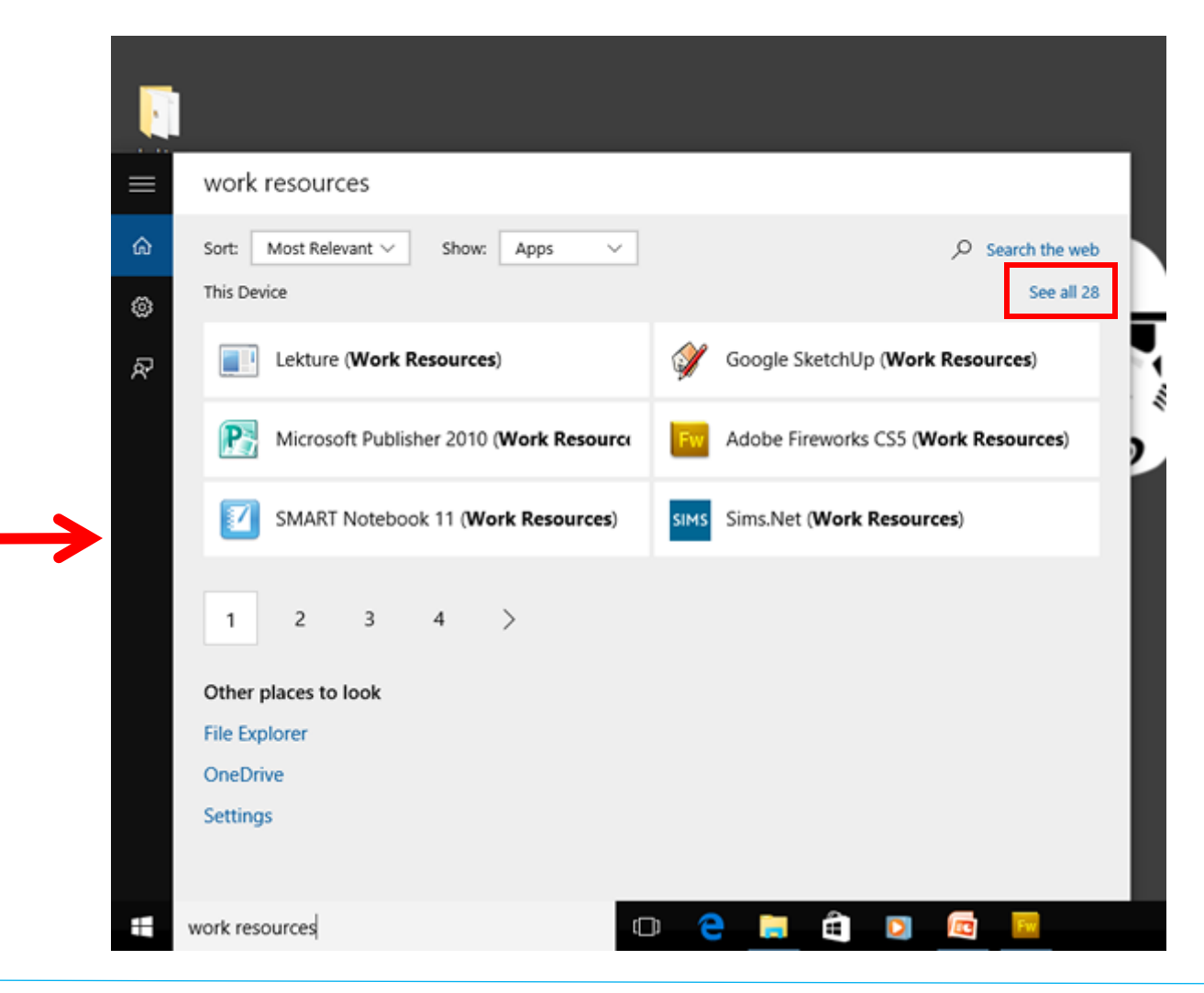

1. Click on the app you want to open e.g my docs

2. Press the **connect** button on the window that appears (you may wish to tick the box to remove this step in the future.)

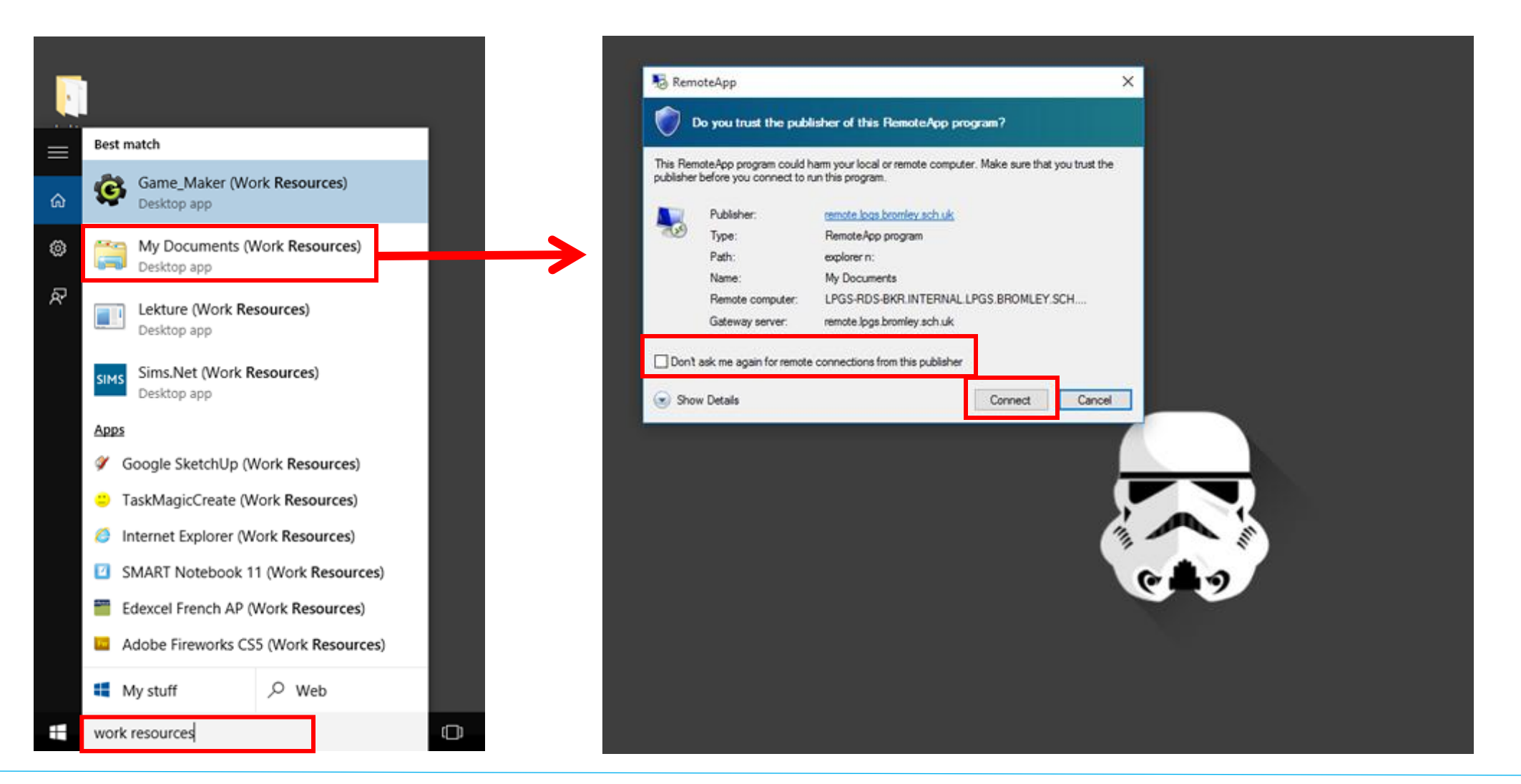

Whilst your computer connects you will see this screen Within 10 – 120 seconds your app/my documents should have opened

| Connecting to LPGS-RDS-BKR.INTERN | IAL – 🗆 💌 |  |  |
|-----------------------------------|-----------|--|--|
| Starting                          |           |  |  |
| My Documents                      |           |  |  |
| 💿 Show Details                    | Cancel    |  |  |
|                                   |           |  |  |
|                                   |           |  |  |
|                                   |           |  |  |
|                                   |           |  |  |
|                                   |           |  |  |

Your my documents will open in a window like this meaning you can open any documents you have stored at school.

When you save your documents they will be saved into your school my documents.

| 😑 i 🔁 🚹 👳 i                                                                                                    | Drive Tools                                                                                                    |                                       | KK (\\lpgs-f                                                                                     | ile-01\Staff_Data\$                                                     | ) (N:) |              | L                  |
|----------------------------------------------------------------------------------------------------|----------------------------------------------------------------------------------------------------|---------------------------------------|--------------------------------------------------------------------------------------------------|-------------------------------------------------------------------------|--------|--------------|--------------------|
| File     Home     Share     Vie       Image: Copy Paste     Image: Copy Paste     Copy Paste     Copy Paste     Paste shortcut | ew Manage<br>Move Copy<br>to ~ Copy                                                                            | New item ▼<br>Pasy access ▼<br>Folder | Properties                                                                                       | Select all                                                              |        |              |                    |
| Clipboard                                                                                                    | Organize                                                                                                    | New                                   | Open                                                                                             | Select                                                                  |        |              |                    |
| 🍥 🍥 🔻 🕇 🚍 🕨 This PC                                                                                                    | <ul> <li>KK (\\lpgs-file-01\Staff_Data\$) (I</li> </ul>                                                        | N:) 🕨                                 |                                                                                                  |                                                                         |        | ✓ Ċ Search   | n KK (\\lpgs-file  |
| ★ Favorites ■ Desktop ▶ Downloads ₩ Recent places                                                                              | <ul> <li>∧ Name</li> <li>Adobe</li> <li>iii assembly</li> <li>iii C Programmin</li> <li>iii CAM NAT</li> </ul> | ng                                    | Date modified<br>23/02/2012 15:41<br>26/08/2011 00:05<br>06/10/2015 17:08<br>17/09/2015 13:34    | Type<br>File folder<br>File folder<br>File folder<br>File folder        | Size   |              |                    |
| I This PC<br>♀ C on PRO<br>I Documents<br>Downloads<br>Music                                                                   | Chris Stratton                                                                                                 | data                                  | 10/09/2015 17:33<br>25/09/2015 17:17<br>05/02/2015 07:57<br>26/03/2014 17:22<br>09/06/2015 16:57 | File folder<br>File folder<br>File folder<br>File folder<br>File folder |        | Sele         | ct a file to previ |
| Picture:<br>141 items                                                                                                    |                                                                                                    |                                       | 03/09/2013 17:52                                                                                 | File folder                                                             |        | $\checkmark$ |                    |

A copy of these instructions can be found the school website.

- 1. <u>www.lpgs.bromley.sch.uk</u>
- 2. Go to the curriculum tab and select LPGS cloud services

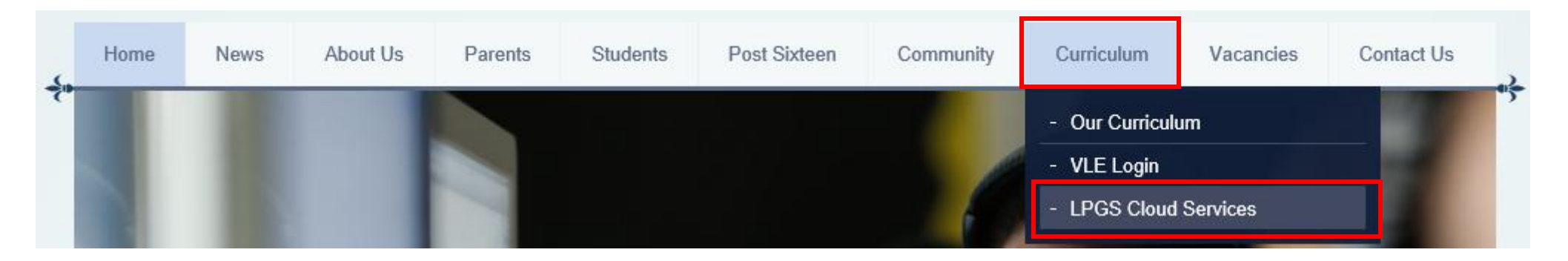

3. Select the appropriate instructions for your device

## What should I do if I have a problem?

Please email:

helpdesk@lpgs.bromley.sch.uk AND kk@lpgs.bromley.sch.uk Please also log any errors on your form notice board. Your VLE rep will pass this onto the prefects.

This will help us pick up issues across year groups.

Explain what error message is appearing / what is not happening correctly.